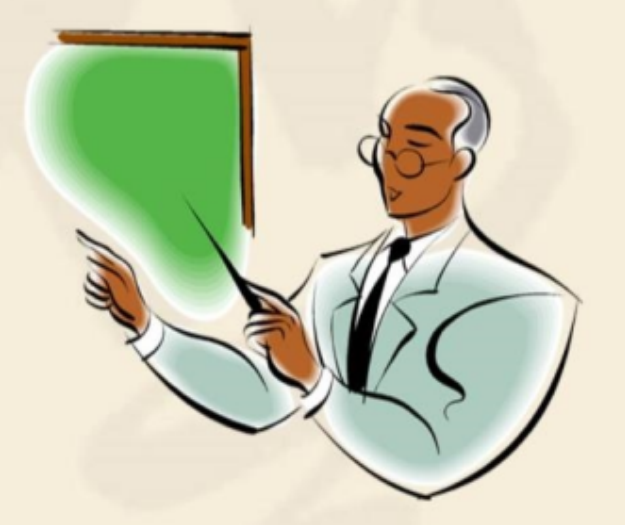

第二章

# 实现金蝶K/3的账套管理

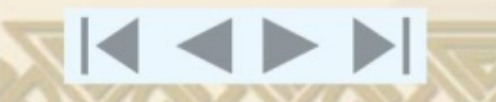

### **☆账**套管理操作基础

- ◆账套操作基础
- ◆管理已存在的账套
- ◆系统管理

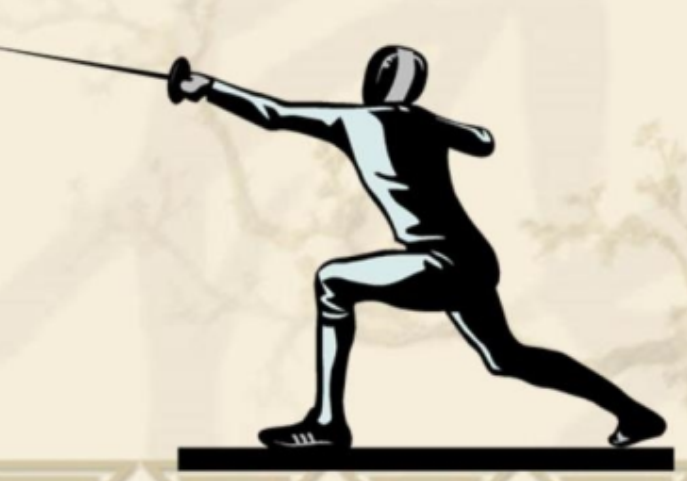

## 账套管理操作基 础

### ◆账套操作基础

在金蝶K3中,对于账套的创建、维护、用户权限的设置等操作都是在【账套管理】窗口 中进行的。要进入【账套管理】窗口,可按下列操作步骤进行: (1)执行【开始】→【金蝶K3】→【中间层服务部件】→【账套管理】命令项,即可 打开如图所示的登录对话框,在其中输入用户名和登录密码。

| <u> </u> | K/3系统登录             | X               | ≍<br>金蝶 KŠ |
|----------|---------------------|-----------------|------------|
| N.       | 账套管理                | <b>里登录</b>      |            |
|          | 用户名 (U):<br>密码 (2): | Admin<br>****** |            |
|          |                     | 确负              | E 取消       |

# 账套管理操作基 础

### ◆账套操作基础

(2)单击【确定】按钮,即可打开【账套管理】窗口,如图所示。用户可以在其中进行与账套相关的操作,以及账套管理系统的有关操作。

| Si金蝶K/3账套管理      |         |              |            |           |         |          |           | -OX       |
|------------------|---------|--------------|------------|-----------|---------|----------|-----------|-----------|
| 」系统(≤) 视图(⊻) 组织相 | 机构(0) 数 | (据库(D) 账套(A) | ) 帮助(出)    |           |         |          |           |           |
|                  | 8       | i 🗑 🕈 🧕      | ₽ <b>±</b> |           |         |          |           |           |
| 新建 属性 反注册 备份     | 恢复设计    | 置 启用 升级 用户   | 2 退出       |           |         |          |           |           |
| 机构列表             | 账套列表    | (共2个账套)      |            |           |         |          |           |           |
| 🏅 组织机构           | 编号      | 账套           | 账套类型       | 数据库实体     | 创建时间    | 备份时间     | 版本        | 服务器       |
|                  | 001     | 北方金尾器        | 标准供应链解决方案  | AIS200605 | 2006-05 |          | 3.0.01.03 | JJ        |
|                  | 4       |              |            |           |         |          |           |           |
|                  |         |              |            |           |         |          |           |           |
| 就绪               |         |              |            |           | sa 200  | 06-05-08 |           | Admin //. |

# 账套管理操作基 础

#### ◆账套操作基础

在金蝶K/3的"账套管理"系统中允许存在多个账套,为了便于对多个账套进行管理, 系统提供了一个组织机构的功能,用户可以按组织机构对各种账套进行分类管理,这对 于一个较大且拥有多个分公司的企业而言是非常有用的。 添加组织机构的操作步骤如下:

(1)执行【组织机构】→【添加机构】命令项,在如图所示的【添加机构】对话框中 输入"机构代码"、"机构名称"、"访问口令"等信息。

| 机构代码: | 78812882   |
|-------|------------|
| 机构名称: | 西藏藏药集团有限公司 |
| 访问口令: | *****      |
| 确认口令: | *****      |

### 账套管理操作基 础

#### ◆ 账套操作基础

(2)单击【确定】按钮,即可完成组织机构的添加操作。组织机构在系统中不是必需的,也可以不建立组织机构,直接新建账套。当组织机构设置好后,还可以通过【组织机构】→【编辑机构属性】命令项,重新设置有关该机构的信息。如果要删除某个组织机构,则可在选取该组织机构的情况下,执行【组织机构】
 →【删除机构】命令项,并在弹出的提示信息框中单击【是】按钮完成操作。

# 账套管理操作基 础

#### ◆ 账套操作基础

要创建新账套,可按下列操作方法进行:

(1)单击【新建】按钮,或执行【数据库】→【新建账套】命令项,即可弹出一个提示对话框,提示用户在新建账套时选择正确的账套类型。

(2)单击【关闭】按钮,即可进入【新建账套】对话框,如图所示。从中根据自己单位的实际情况,输入"账套号"、"账套名称"并点选"账套类型"项,设置"数据库文件路径" 和"数据库日志文件路径"等选项。

| W決方案 ■<br>R212731<br>FILES\MICHOSOFT SQL ><br>FILES\MICHOSOFT SQL >    | 备份路径<br>JJ  Downloads  ① Inetpub  ① Program Files  ① Apache Software Foundation  ④ CompOne Files  ① CompOne Files  ③ CompOne Files  ③ CompOne Files  ④ CompOne Files  ④ CompOne F |
|------------------------------------------------------------------------|----------------------------------------------------------------------------------------------------|
| Wide方案<br>1212731<br>FILESVMICHOSOFT SQL ><br>FILESVMICHOSOFT SQL >    | JJ<br>Downloads<br>Discrete Linetpub<br>Apache Software Foundation<br>Compon Files<br>Complex Applications                                                                                                    |
| WC化方本 ・<br>R212731<br>FILES VAICROSOFT SQL ><br>FILES VAICROSOFT SQL > | Downloads     Downloads         |
| FILES MICHOSOFT SQL >                                                  | Inetpub     Program Files     Apache Software Foundation     Compone Files     Complex Amplications                                                                                                    |
| FILES/WICHOSOFT SQL >                                                  | Apache Software Foundation     Compon Files                                                                                                    |
| FILESVMICHOSOFT SQL                                                    | Common Files                                                                                                    |
| ×<br>*<br>*                                                            | Contract applications     Contract applications     Contract appl       |
| 00                                                                     |                                                                                                    |

### 账套管理操作基 础

### ◆账套操作基础

启用新建账套时,可单击【启用账套】按钮,或执行 【账套】→【启用账套】命令项,此时将弹出一个如 图所示的提示对话框,单击【是】按钮即可启用账套。

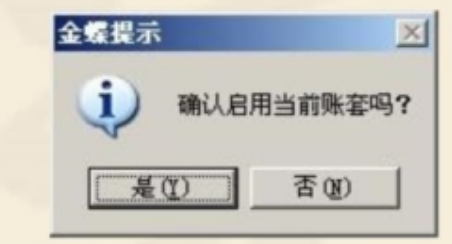

新建账套之后,执行【账套】→ 【属性设置】命令项,即可打 开如图所示的对话框,设 置账套的各种属性选项。

| 机构名称:西 | 藏藏药集团有限公  | 公司 | * |
|--------|-----------|----|---|
| 地址: 西  | 藏拉萨西宁路78号 | 2  |   |
| 电话: 68 | 202909    |    |   |
|        |           |    |   |
|        |           |    |   |
|        |           |    |   |
|        |           |    |   |

# 账套管理操作基 础

#### ◆账套操作基础

• 在【系统】选项卡中可设置机构名称(必填项)、单位地址、电话等。

• 在【总账】选项卡中,可设置记账本位币代码、名称、小数点位数等选项,还可选取" 凭证过账前必需审核"复选框,以确保凭证过账时该凭证已经通过审核,如图所示。

| 水北        | APR/201 | 会计期间 |   |  |
|-----------|---------|------|---|--|
| 记账本位币代码:  | RMB     | *    |   |  |
| 名称:       | 人民币     |      | * |  |
| 小数点位数:    | 2 -     |      |   |  |
| 「 凭证过账前必需 | 审核      |      |   |  |
|           |         |      |   |  |

## 账套管理操作基 础

### ◆账套操作基础

 在【会计期间】选项卡中单击【更改】按钮,在打开的对话框中可设置会计期间数、 启用会计年度、启用会计期间等选项,如图所示。

| 无法     | 5 ML     | 会计期间      | Æ       | 用查计年度 · 2004 |          | EHELTANO · J |            |
|--------|----------|-----------|---------|--------------|----------|--------------|------------|
| AK 276 | ARK CO.  |           | 1       | 计年度          | 自分       | 然年度会计期间 🔽    | 会计期间数 @ 12 |
|        |          |           |         | 会计期间         | <u> </u> | 会计期间         | 开始时间       |
| ● 单击   | "更改"来设置、 | 修改会计期间。   |         | 2004         |          | 1            | 2004-01-01 |
| Mal    |          |           |         | 2005         |          | 2            | 2004-02-01 |
|        |          |           |         | 2007         |          | 3            | 2004-03-01 |
|        | 27.7 AL  |           |         | 2008         |          | 4            | 2004-04-01 |
|        | 更改(11)   |           |         | 2009         |          | 5            | 2004-05-01 |
|        |          |           |         | 2010         |          | 6            | 2004-06-01 |
|        |          |           |         | 2012         |          | 7            | 2004-07-01 |
|        |          |           |         | 2013         |          | 8            | 2004-08-01 |
|        |          |           |         | 2014         |          | 9            | 2004-09-01 |
|        |          |           |         | 2015         |          | 10           | 2004-10-01 |
|        |          |           |         | 2018         |          | 11           | 2004-11-01 |
|        | 保存修改     | (5) 确认(0) | 关闭(C) 1 | 2018         |          | 12           | 2004-12-01 |
|        |          |           |         | 2019         |          |              |            |

## 账套管理操作基 础

#### ◆账套操作基础

账套参数设置中控制着用户管理身份认证方式的设置。如果希望使用这些功能,必须先 通过【参数设置】对话框进行设置。 要设置账套参数,可单击【设置账套参】按钮,或执行【账套】→【参数设置】命令项, 打开如图所示的【参数设置】对话框。

| 走认证方式            | 默认认证方式           |
|------------------|------------------|
| 传统认证方式           | ● 传统认证方式         |
| 动态密码锁认证方式        | C 动态密码锁认证方式      |
| 智能钥匙 (ekey) 认证方式 | C 智能钥匙(ekey)认证方式 |
| 统一认证方式           | C 统一认证方式         |
| 自定义认证方式          | C 自定义认证方式        |

确定(0)

取消(C)

### 账套管理操作基 础

#### ◆ 账套操作基础

● 在"可选认证方式"选项区中,控制着当前账套允许使用哪一种或哪几种认证方式。 系统允许一个账套,可以同时使用不同的认证方式进行登录。

● 在"默认认证方式"选项区中,控制着当前账套新建用户的默认认证方式。新建用户如果是密码认证方式,则其默认认证方式为"传统认证方式"。如希望新增用户的认证方式默认为动态密码锁或智能钥匙方式时,则可将此处设置为"动态密码锁方式"或 "智能钥匙认证方式"。

● 勾选"同步更新所有密码认证用户的认证方式为默认认证方式"复选框的作用,是 使账套中用户的密码认证方式,统一更改为当前的默认认证方式。

# 账套管理操作基 础

### ◆账套操作基础

在进行账套升级或结转账套之前,用户可以使用该功能对账套数据的有效性进行检查,确 保账套中数据的正确性。

具体的操作方法如下:

(1) 执行【账套】→【数据有效性检查】命令项,即可打开如图所示的对话框。

(2)单击【检查】按钮即可开始 检查账套数据,并在检查结束后给 出提示。

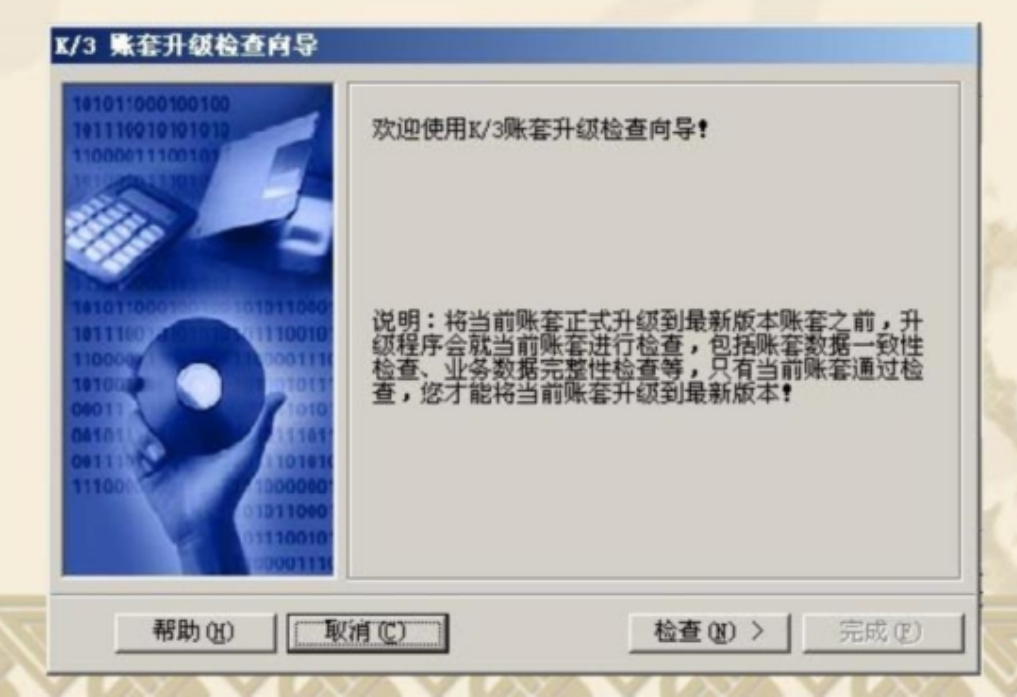

以上内容仅为本文档的试下载部分,为可阅读页数的一半内容。如要下载或阅读全文,请访问: <u>https://d.book118.com/728125127050006112</u>